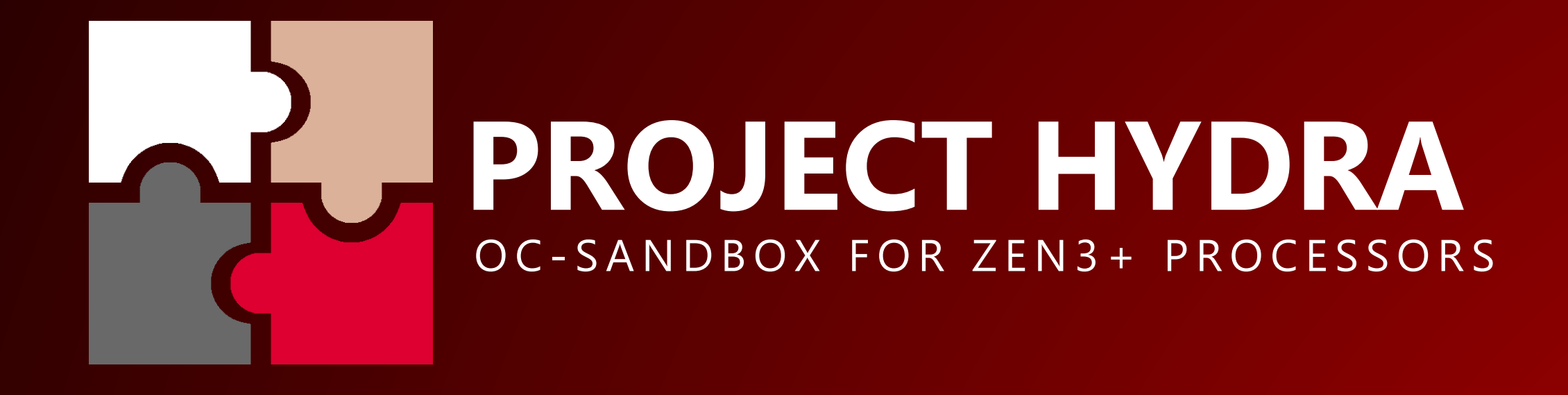

HYDRA 1.1E PRO IS ALREADY AVAILABLE FOR PATREON SUBSCRIBERS

1USMUS 2022

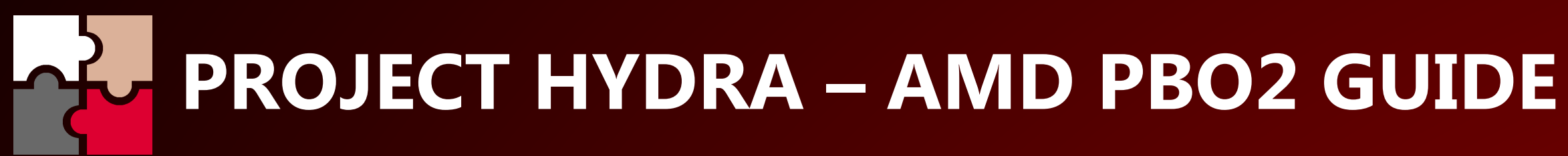

## **STEP 1:**

In UEFI, in the AMD Overlocking menu, set the maximum possible frequency for Max CPU Boost Clock Override (+). In my case I know that I have a good CPU sample, good motherboard and cooling, so I chose +200. If you are not sure about something, start with +100.

I would also advise you not to use any other custom values in this menu as you will not get much performance.

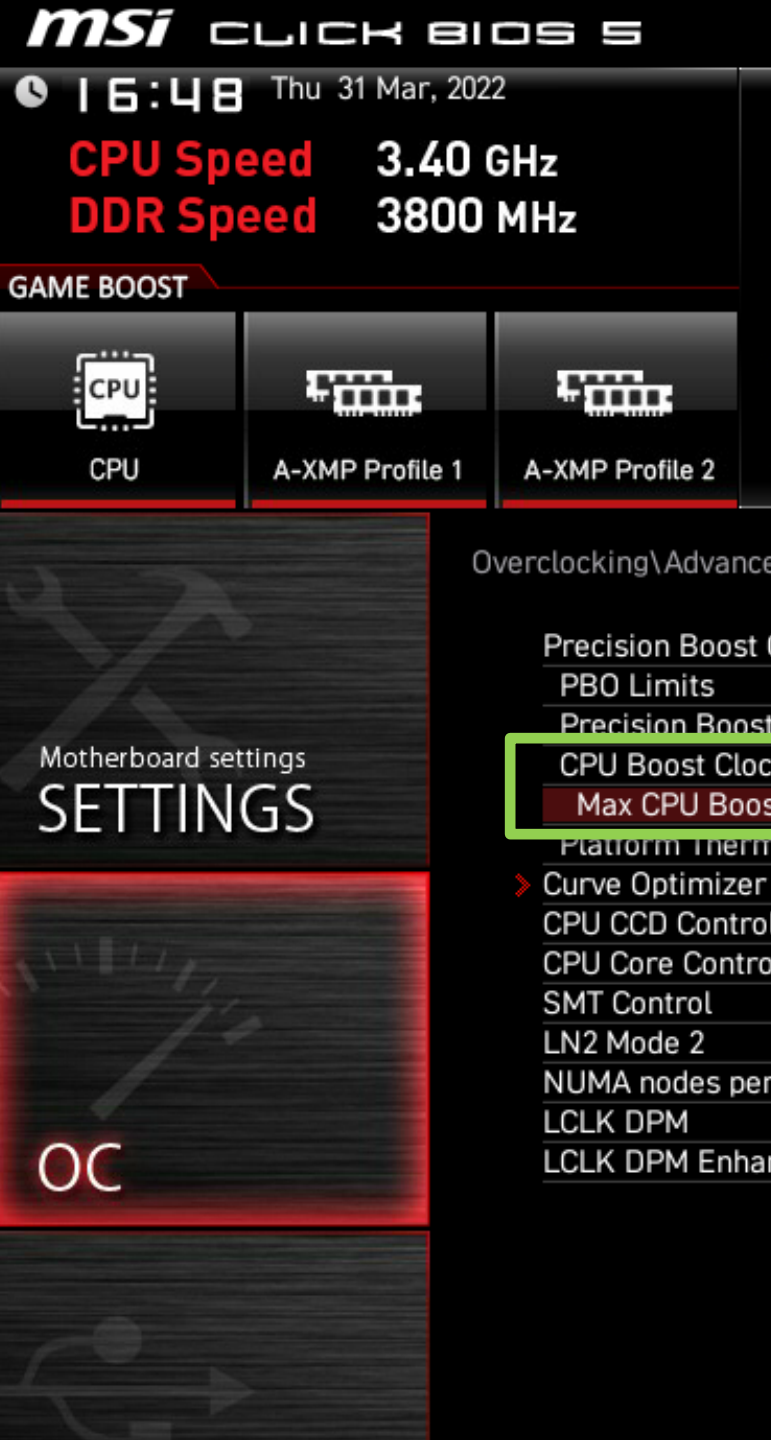

Use USB to flash BIOS

M-FLASH

|                                                                                                    | EZ Mode (F7)         |                                                                               | <b>10</b> :                                             | F <b>12</b>                                    | <b>()</b>                                    | in X |     |
|----------------------------------------------------------------------------------------------------|----------------------|-------------------------------------------------------------------------------|---------------------------------------------------------|------------------------------------------------|----------------------------------------------|------|-----|
| CPU Core Temperature: 42°C<br>Motherboard Temperature: 39<br>VCore: 1.416V<br>DDR Voltage: 1.380V<br>BIOS Mode: CSM/UEFI<br>Boot Priority |                      | B: MEG B550<br>PU: AMD Ryze<br>emory Size: 3<br>OS Ver: E7D1<br>OS Build Date | UNIFY-X<br>en 9 5950<br>32768MB<br>3AMS.A5<br>e: 03/21/ | (MS-7D1<br>X 16-Core<br>51<br>2022             | 3)<br>9 Processo                             | r    |     |
| ed CPU Configuration \AMD Ove                                                                                                    | erclocking           | HOT KEY                                                                       | 1.5                                                     | HELF                                           |                                              | INFO |     |
| Overdrive                                                                                                    | [Advanced]<br>[Auto] |                                                                               |                                                         | Increas<br>maxim                               | es the<br>um CPU                             |      |     |
| t Overdrive Scalar                                                                                                    | [Auto]               |                                                                               |                                                         | frequer                                        | ncy that                                     | may  |     |
| ck Override                                                                                                    | [Enabled (Po         | ositive)]                                                                     |                                                         | be auto                                        | omatically                                   |      |     |
| st Clock Override (+)                                                                                                    | 🥖 200 MHz            |                                                                               |                                                         | achieve                                        | ed by the                                    |      |     |
| nat Inrottle Limit                                                                                                    | Auto                 |                                                                               |                                                         | Precisi                                        | on Boost                                     | 2    |     |
| r                                                                                                    |                      |                                                                               |                                                         | algorith                                       | ۱m.                                          |      |     |
| วไ                                                                                                    | [Auto]               |                                                                               |                                                         |                                                |                                              |      |     |
| ol                                                                                                    | [Auto]               |                                                                               |                                                         |                                                |                                              |      |     |
|                                                                                                    | [Auto]               |                                                                               |                                                         |                                                |                                              |      | 444 |
|                                                                                                    | [Auto]               |                                                                               |                                                         |                                                |                                              |      |     |
| r socket                                                                                                    | [Auto]               |                                                                               |                                                         |                                                |                                              |      |     |
|                                                                                                    | [Auto]               |                                                                               |                                                         |                                                |                                              |      |     |
| anced PCIe Detection                                                                                                    | [Auto]               |                                                                               |                                                         |                                                |                                              |      |     |
|                                                                                                    |                      |                                                                               |                                                         |                                                |                                              |      |     |
|                                                                                                    |                      |                                                                               |                                                         |                                                | -                                            |      |     |
|                                                                                                    |                      |                                                                               |                                                         | †↓→←<br>Enter:<br>+/-: Va<br>ESC: E<br>F1: Ger | : Move<br>Select<br>Ilue<br>xit<br>neral Hel | p    |     |

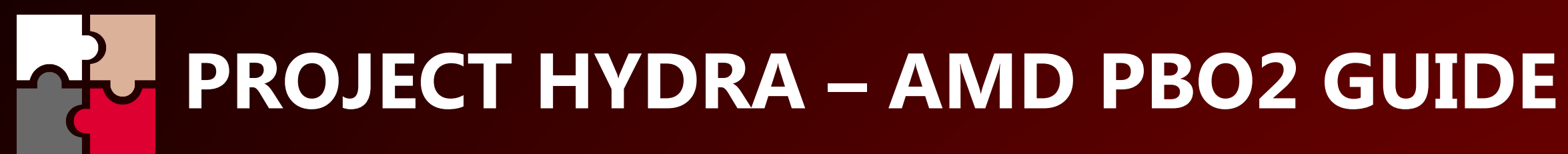

HYDRA 1.1E PRO

### **STEP 2:**

Start HYDRA and go to AMD PBO2 menu.

GET CO is that automatic diagnostic which will allow to find CO (Curve Optimizer) values for each of the cores without visiting UEFI.

By default, everything is set automatically, the user does not need to make changes to any parameters.

Powerful customization is available for advanced users, and if any parameter is unclear, you just have to hover over it.

When you're ready press LET'S GO!.

NOTE: diagnostic process can take several hours. No need to worry.

|                 | OC   | -SAND      | DBOX       | FOR 2  | ZEN3 |      |    |       | NVIDIA G     | eForce   | RTX 3070 M | icrosoft W   |
|-----------------|------|------------|------------|--------|------|------|----|-------|--------------|----------|------------|--------------|
| ē               | CCD  | 01         |            |        |      | 27.8 | •  | ē     | CCD2         | 2        |            |              |
|                 | 34   | <b>1</b> 2 | 20         |        | 24   | 197  |    | C09   | 57           | 17       | 3 C13      | 22           |
|                 | 12   | 5 2        | 211        |        | 19   | 20   |    |       |              |          | HYDRA      | PBO          |
|                 | 55   | 5 2        | 206        |        | 26   | 19   | СС | ORE#  | ON/O         | FF       | CORE#      | ON/O         |
|                 | 76   | 1          | 20         |        | 49   | <br> | c  | 01    |              |          | C09        | - <u>-</u>   |
|                 |      |            |            |        |      |      | C  | 02    | ~            |          | C10        | ~            |
| CPU (%) 3.1 Vdr |      | Vdro       | 000 (%) 09 |        | C03  |      |    |       | C11          | <b>~</b> |            |              |
|                 |      |            | 0.5        | c      | 04   | ~    |    | C12   | ~            |          |            |              |
| E               | •] ( | CCD1       | CURV       | 'E TUI | NER  | (±   | c  | 05    | <b>V</b>     |          | C13        | NER 🗹        |
| 0               | 0    | 0          | 0          | 0      | 0 0  | 0    | C  | 06    | _ ⊻          |          | <b>C14</b> | o 🖌          |
|                 |      |            |            |        |      |      | C  | 07    | <b>_</b>     |          | C15        | ~            |
|                 |      |            |            |        |      |      | C  | 08    | $\checkmark$ |          | C16        | $\checkmark$ |
|                 |      |            |            |        |      |      | C  | CD#   | BAS          | E CO     | CCD        | # B/         |
|                 |      |            |            |        |      |      |    | 1     | -            | 5        | 2          |              |
|                 |      |            |            |        |      |      |    |       |              |          | L          | ET'S (       |
|                 |      |            |            |        |      | C08  |    | C09   | C10 (        | с11 с    | 12 C13 C   | :14 C15      |
| Set T           | DC _ | 95         |            | Set    | EDC  | 140  |    | Set P | PT 1         | 42       | Se         | t FIT        |
| (3) HYBRID OC   |      |            |            |        |      |      |    |       |              |          |            |              |

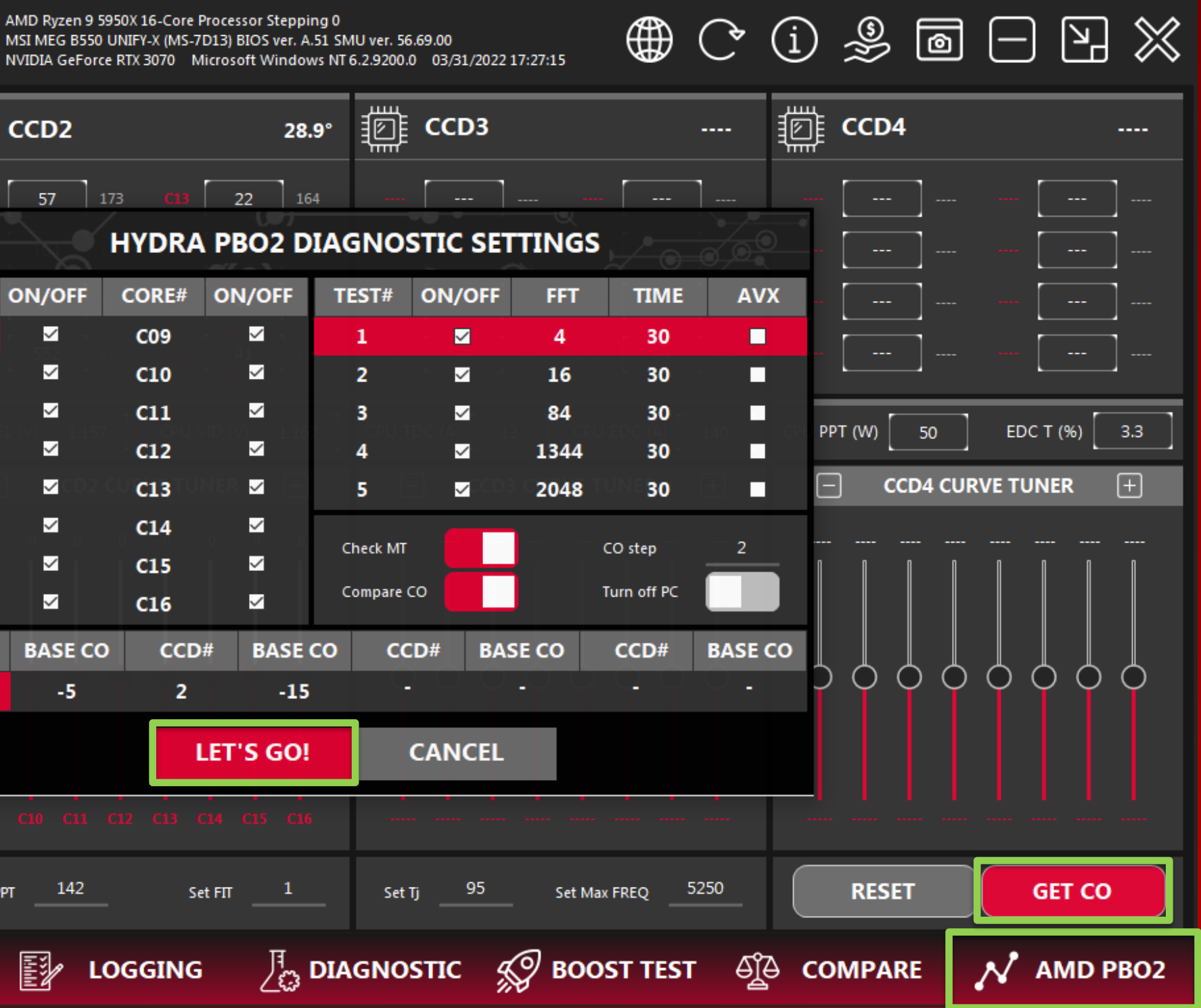

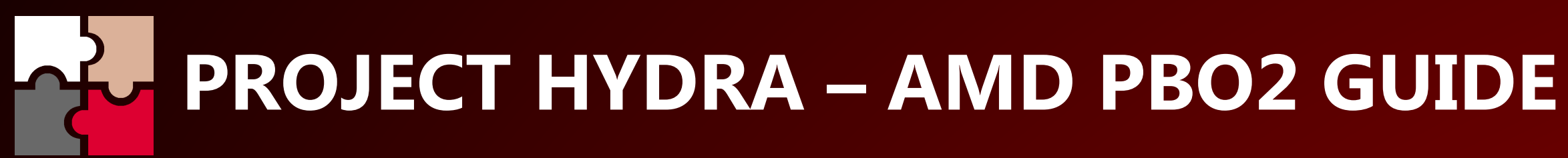

# **STEP 3:**

At the end of the diagnosis HYDRA will display a message about the end of the diagnosis and the values obtained will be automatically entered and saved in the settings.

With each subsequent start of HYDRA, the AMD PBO2 settings will automatically be activated. The user also has the ability to manually enter CO values in UEFI.

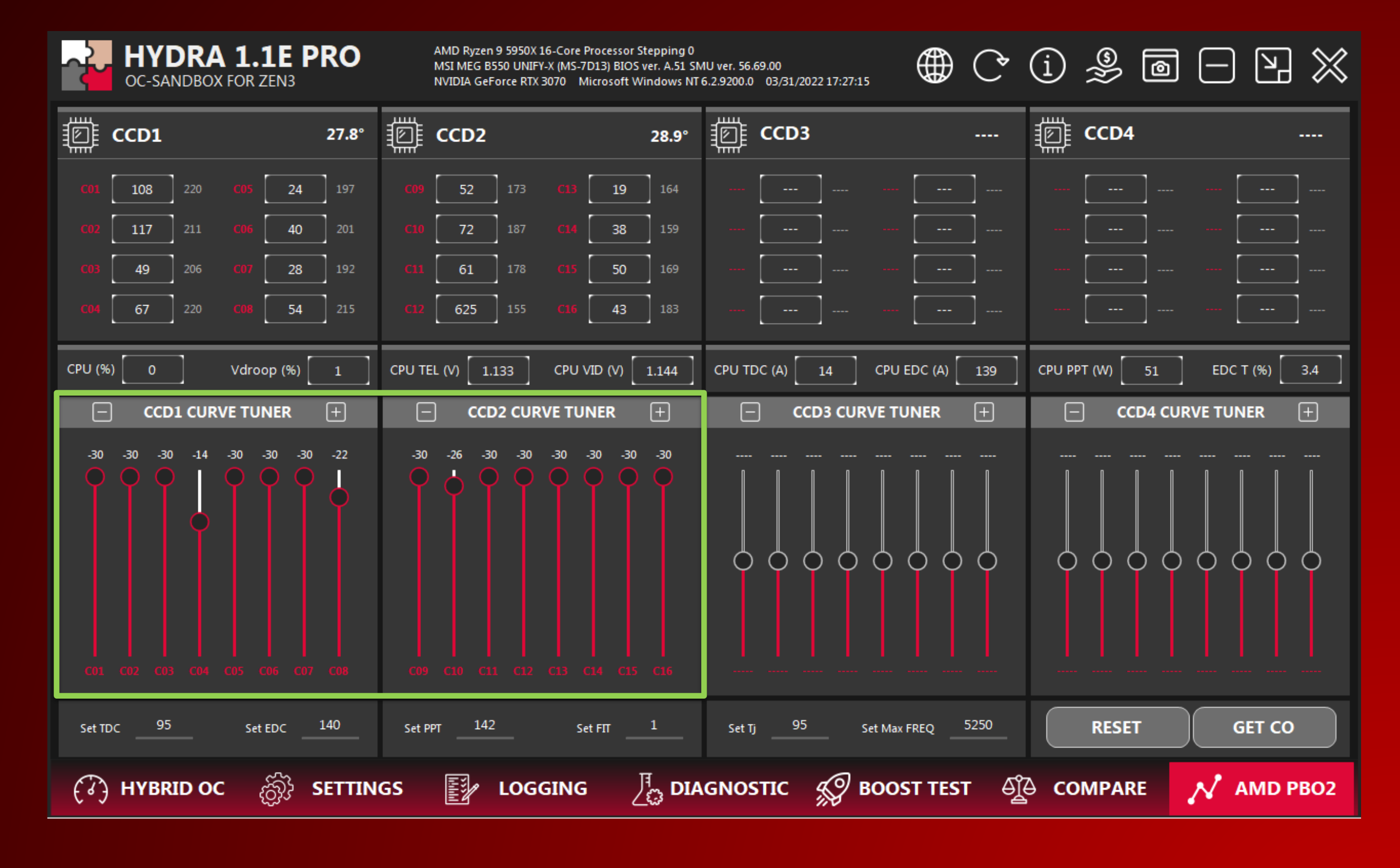

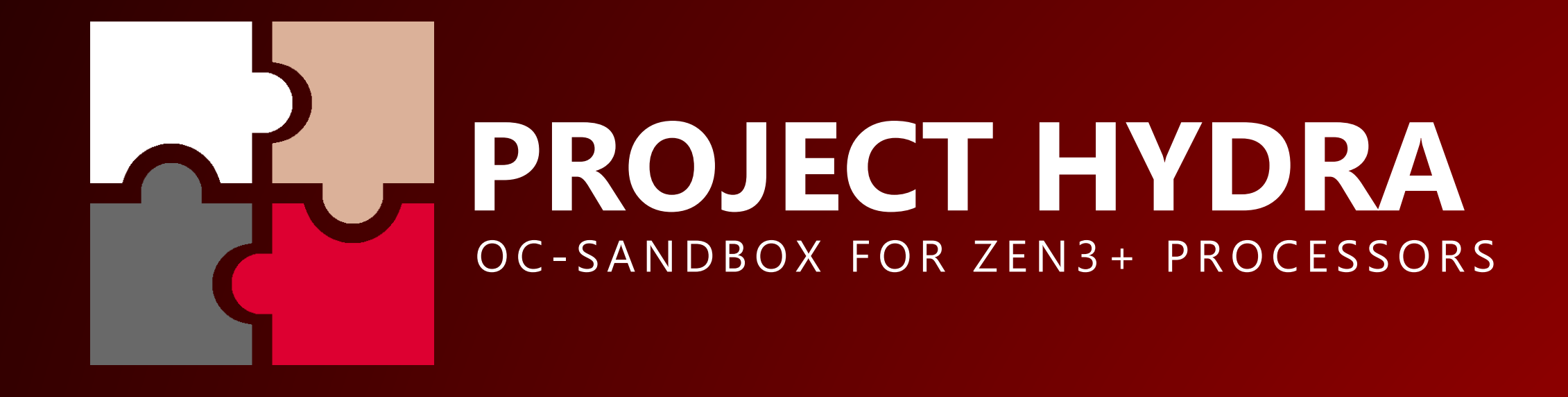

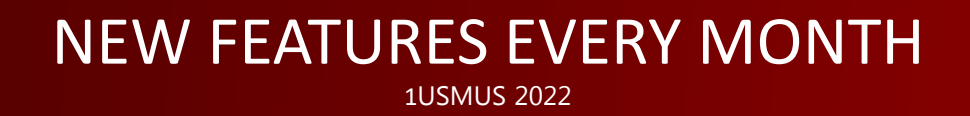